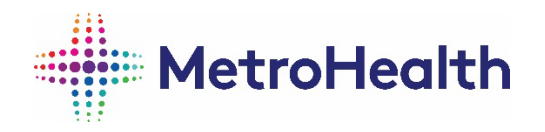

## How to Set Up Your Smartphone to Accept Unknown Phone Calls

## **Apple iOS Phone**

To accept an unknown phone call, temporarily disable blocking/silencing features on your Apple iOS Phone:

- ✓ Settings Phone Silence Unknown Callers Off
- ✓ Settings Phone Call Blocking & Identification Silence Junk Callers - Off
- ✓ If you have downloaded a phone blocking app, disable or navigate to temporarily allow unknown/unidentified/spam calls.

You may restore these features after your virtual visit.

## **Android Phone**

To accept an unknown phone call, temporarily disable blocking/silencing features on an Android phone:

- ✓ Phone 3 dots, usually top right corner Settings Block Numbers - Block Unknown Callers - Off
- ✓ If you have downloaded a phone blocking app, disable or temporarily allow unknown/unidentified/spam calls.

You may restore these features after your virtual visit.

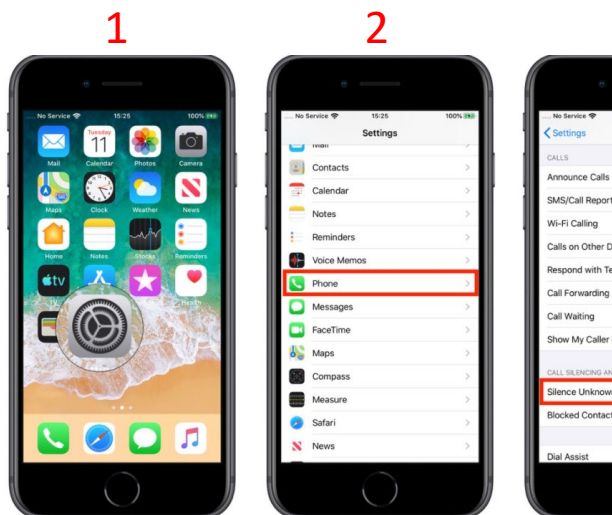

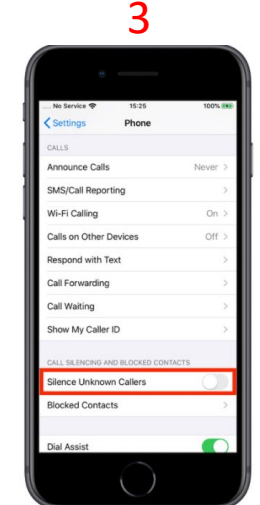

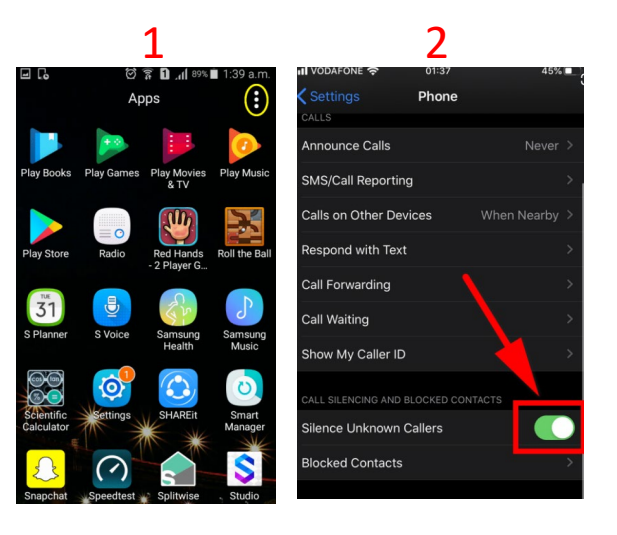